## Navodilo za prvo prijavo v spletno učilnico OŠ Renče (na platformi Moodle)

1. Na spletni strani OŠ Renče (<u>http://os-rence1.splet.arnes.si/</u>) kliknemo ikono »Spletna učilnica«.

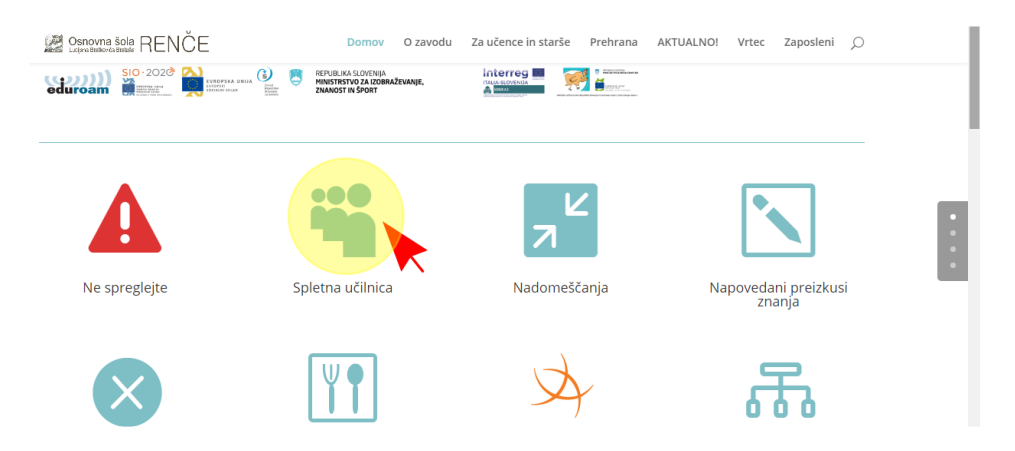

2. Kliknemo gumb »Moodle«.

| Snovna šola RENČE | Domov     | O zavodu | Za učence in starše | Prehrana | AKTUALNO! | Vrtec             | Zaposleni  | Q |   |
|-------------------|-----------|----------|---------------------|----------|-----------|-------------------|------------|---|---|
| Spletna učilnica  |           |          |                     |          |           |                   |            |   |   |
|                   |           |          |                     |          |           |                   |            |   |   |
|                   |           |          |                     |          |           |                   |            |   |   |
| 1. razred         | 2. razred |          | 3. razred           |          | 4.        | razred            |            |   |   |
| 5. razred         | 6. razred |          | 7. razred           |          | 8.        | razred            |            |   | 1 |
| 9. razred         | Moodle    |          |                     |          | se:<br>uč | znam e<br>iteljev | e-naslovov | / |   |

3. Kliknemo gumb »Prijava« (desno zgoraj).

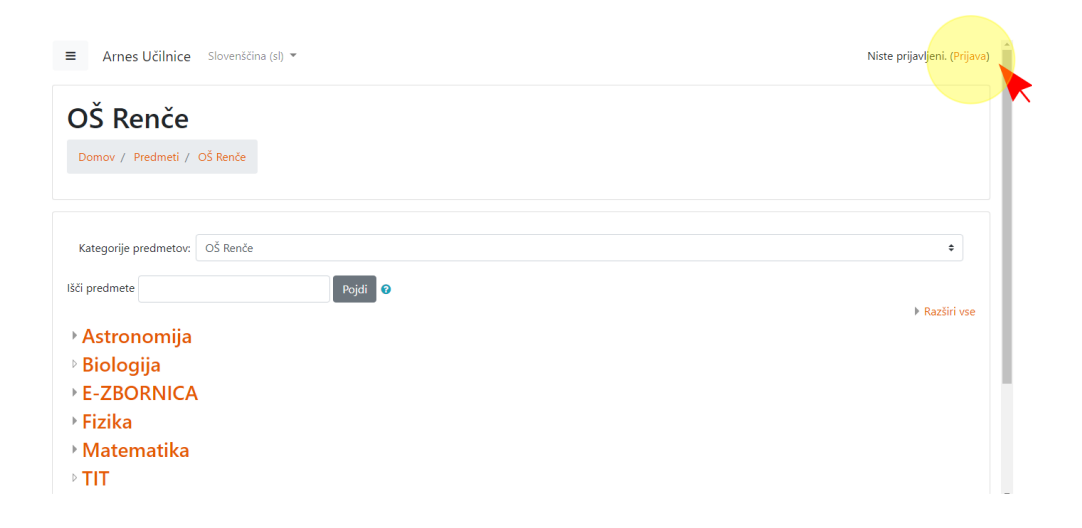

4. Za domačo organizacijo nujno izberemo Arnes!

| f /                                                                                              |     |
|--------------------------------------------------------------------------------------------------|-----|
| A IZBERITE DOMAČO ORGANIZACIJO                                                                   | ?   |
| Arnes                                                                                            | × • |
|                                                                                                  | ٩   |
| ACADEMIA d.o.o.                                                                                  | A   |
|                                                                                                  |     |
| Alma Mater Europaea ECM                                                                          |     |
| Alma Mater Europaea ECM<br>Arnes                                                                 | _   |
| Alma Mater Europaea ECM<br>Arnes<br>Bolnišnica Golnik - KOPA                                     | _   |
| Alma Mater Europaea ECM<br>Arnes<br>Bolnišnica Golnik - KOPA<br>DOBA                             | -1  |
| Alma Mater Europaea ECM<br>Arnes<br>Bolnišnica Golnik - KOPA<br>DOBA<br>Geološki zavod Slovenije |     |

5. Prijavimo se z **veljavno AAI identiteto (glej podatke v rumenem okvirčku!)**. Dobili jo boste (ali pa ste jo že) v taki obliki:

Podatki identitete

| Osebni podatki |            |
|----------------|------------|
| Ime:           | Poskusni   |
| Priimek:       | Zajec      |
| Datum rojstva: | 01.01.2001 |
| Država rojstva |            |
| Državljanstvo: |            |
| Naslov:        |            |
| Pošta          |            |

## Podatki identitete

| Podatki uporabniškega računa |                           |  |
|------------------------------|---------------------------|--|
| Uporabniško ime:             | poskusnizajec@os-rence.si |  |
| Geslo:                       | 3n445M89                  |  |
| Elektronski naslov:          |                           |  |
|                              |                           |  |

Če podatkov o vaši AAI identiteti nimate, pišite na marko.vidmar@os-rence.si

| A |                           |
|---|---------------------------|
|   | poskusnizajec@os-rence.si |
|   | € 3n445M89                |
|   | Prijava                   |
|   |                           |
|   |                           |

Ob prvi prijavi je priporočljivo vnesti veljaven elektronski naslov!
 Če učenec nima svojega, je to lahko elektronski naslov enega od staršev.
 POZOR! Uporabniško ime AAI računa ni delujoč elektronski naslov!

| ■ Arnes Učilnice Sloven                                                       | nščina (sl) 🔻                                       |                                                                 | Poskusni Zajec |  |  |  |
|-------------------------------------------------------------------------------|-----------------------------------------------------|-----------------------------------------------------------------|----------------|--|--|--|
| <ul> <li>Beregledna plošča</li> <li>Prva stran spletnega<br/>mesta</li> </ul> | Pregledna plošča     Prva stran spletnega     mesta |                                                                 |                |  |  |  |
| 🏶 OŠ Renče                                                                    | Pregledna plošča / Nastavitve                       | / Uporabniški račun / Uredi profil                              |                |  |  |  |
| 🛗 Koledar                                                                     |                                                     |                                                                 |                |  |  |  |
| 🗅 Zasebne datoteke                                                            | Poskusni Zajec                                      |                                                                 | Razširi vse    |  |  |  |
|                                                                               | <ul> <li>Splošno</li> </ul>                         |                                                                 |                |  |  |  |
|                                                                               | Ime                                                 | Poskusni                                                        |                |  |  |  |
|                                                                               | Priimek                                             | Zajec                                                           |                |  |  |  |
|                                                                               | Naslov e-pošte                                      | poskusnizajec@os-rence.si                                       |                |  |  |  |
|                                                                               | Prikaz e-pošte 🕜                                    | Samo drugim članom predmeta dovoli videti moj e-poštni naslov 🗢 |                |  |  |  |

7. Kliknemo na »OŠ Renče« v levem meniju.

| ■ Arnes Učilnice Slovenši                                          | čina (sl) 🔻                                                                                                    |                                                                           | 🌲 🗭 Poskusni Zajec 🔍 👻 |
|--------------------------------------------------------------------|----------------------------------------------------------------------------------------------------|---------------------------------------------------------------------------|------------------------|
| <ul> <li>Pregledna plošča</li> <li>Prva stran spletnega</li> </ul> | Poskusni                                                                                                    | Zajec • Sporočilo                                                         |                        |
| Cos Renče Koledar Cos Zasebne datoteke                             | Pregledna plošča / Nastavitve                                                                                                    |                                                                           |                        |
|                                                                    | Uporabniški račun<br>Uredi profil<br>Zadeleni jezik<br>Nastavitve foruma<br>Nastavitve urejevalnika<br>Preference glede predmeta<br>Izbire mozhosti koledarja<br>Varnostni ključi<br>Nastavitve sporočil<br>Nastavitve obvestil | Značke<br>Upravljanje značk<br>Nastavitve značke<br>Nastavitve nahrbtnika |                        |

## 8. Izberemo predmet.

| ■ Arnes Učilnice Slov                                              | enščina (sl) 👻                                                   | 🌲 🗭 Poskusni Zajec 🤍 🝷 |
|--------------------------------------------------------------------|------------------------------------------------------------------|------------------------|
| <ul> <li>Pregledna plošča</li> <li>Prva stran spletnega</li> </ul> | OŠ Renče<br>Pregledna plošča / Strani spletnega mesta / OŠ Renče |                        |
| mesta<br>♣ OŠ Renče                                                |                                                                  |                        |
| <ul> <li>Koledar</li> <li>Zasebne datoteke</li> </ul>              | Kategorije predmetov:<br>OŠ Renče                                | •                      |
|                                                                    | Bči predmete Pojdi ●                                             | ► Razširi vse          |
|                                                                    | <ul> <li>Biologija</li> <li>►-ZBORNICA</li> </ul>                |                        |
|                                                                    | <ul> <li>Fizika</li> <li>Matematika</li> <li>TT</li> </ul>       |                        |

9. Nato izberemo učilnico, v katero želimo vstopiti.

| ■ Arnes Učilnice Slovenšá     | iina (sl) 💌                                         | 🌲 🍺 Poskusni Zajec 🔍 🔻 🅈 |
|-------------------------------|-----------------------------------------------------|--------------------------|
| 🍘 Pregledna plošča            | Pregledna plošča / Predmeti / OS Renče / Matematika |                          |
| Prva stran spletnega<br>mesta | Kategorije predmetov:                               |                          |
| 🏶 OŠ Renče                    | OŠ Renče / Matematika                               | \$                       |
| 🛗 Koledar                     | Išči predmete Pojdi 💿                               |                          |
| Zasebne datoteke              | 🍄 Matematika 6                                      | *)                       |
|                               |                                                     |                          |
|                               | Izvajalec: MARKO VIDMAR                             |                          |
|                               | © Matematika 7                                      |                          |
|                               |                                                     |                          |

Ob prvem vstopu v učilnico se moramo vpisati. Kliknemo gumb »Vpiši me«.
 Če je učilnica zaklenjena, vam mora učitelj za prvi vstop posredovati tudi vpisni ključ.
 Vpisujemo se samo v učilnice, v katere spadamo!

| ■ Arnes Učilnice Slovenše                          | ina (sl) 👻 🔔 🧔 Po                                                                                      | skusni Zajec 🤍 🔻 |
|----------------------------------------------------|----------------------------------------------------------------------------------------------------|------------------|
| re RE-MAT6                                         | Pregledna plošča / Predmeti / OŠ Renče / Matematika / RE-MAT6 / Vpiši me v ta predmet / Možnosti vpisa |                  |
| Pregledna plošča                                   |                                                                                                    |                  |
| <ul> <li>Prva stran spletnega<br/>mesta</li> </ul> | Možnosti vpisa                                                                                         |                  |
| 🖨 OŠ Renče                                         | © Matematika 6                                                                                         | ٠                |
| 🛗 Koledar                                          |                                                                                                    |                  |
| Zasebne datoteke                                   |                                                                                                    |                  |
|                                                    | Izvajalec: MARKO VIDMAR                                                                                |                  |
|                                                    | <ul> <li>Samovpis (Udeleženec)</li> </ul>                                                              |                  |
|                                                    | Ključ za vpis ni potreben.                                                                             |                  |
|                                                    | Vpiti me                                                                                               |                  |
|                                                    |                                                                                                    |                  |

Ob morebitnih težavah pri vpisu v spletno učilnico pišete na marko.vidmar@os-rence.si